# **Uploading Supervisor Details**

Note: This step must be done before test results can be uploaded by the swab supervisors who had undergone supervisory training.

#### **Upload list of swab supervisors**

Function only available from Company HR accounts

**Important Note: Details of swab supervisors must be uploaded into SRS.** Otherwise, they will not be able to upload ART results via the company-specific SRS v2 link provided. Details of other employees need not be uploaded.

#### 1. Click **Staff Management** to view list of employees tagged to a company

| Health<br>Promotion<br>Board Swab Registration                                                                                                    | ion Syste                                                                                                    | em                                                                                                    |                                                                                            |                                                                                        |                                                                                 |                                                                |                                  |                 |                        | Help   Up       | date Profile D              | etail   Char     | User:<br>nge Password   Logout         |
|----------------------------------------------------------------------------------------------------|----------------------------------------------------------------------------------------------------|----------------------------------------------------------------------------------------------------|--------------------------------------------------------------------------------------------|----------------------------------------------------------------------------------------|---------------------------------------------------------------------------------|----------------------------------------------------------------|----------------------------------|-----------------|------------------------|-----------------|-----------------------------|------------------|----------------------------------------|
| Reports   Staff Management   COVIE                                                                                                    | 0-19 Testing                                                                                                    |                                                                                                    |                                                                                            |                                                                                        |                                                                                 |                                                                |                                  |                 |                        |                 |                             | Server           | Name :                                 |
| Staff Management                                                                                                    |                                                                                                    |                                                                                                    |                                                                                            |                                                                                        |                                                                                 |                                                                |                                  |                 |                        |                 |                             |                  |                                        |
| Note:<br>Workers who are on Quarantine Or<br>during the QO/SHN period; they sh<br>If your foreign worker's information<br>1. The worker had contracted CO<br>2. The worker is work pass has e<br>If your foreign worker fulfils any of<br>System and he should not be regist<br>Your company is allow to book a m<br>Appt Status : All | der (QO) or<br>nould resume<br>cannot be<br>DVID-19 with<br>xpired or be<br>the above of<br>tered for tes<br>aximum of 2 | Stay Home Ne attending th<br>found below, i<br>hin the past 1<br>en cancelled<br>conditions, his<br>ting.<br>20 staffs for ea | otice (SHN)<br>e RRT after<br>t is likely du<br>80 days and<br>information<br>ach screenin | should not a<br>the QO/SHN<br>le to one or<br>l is either in<br>will not be<br>ng date | attend the ros<br>I period.<br>more of the f<br>recovery or r<br>included in th | stered routine<br>following reas<br>recovered<br>ne Swab Regis | o test (RRT)<br>ons:<br>stration |                 |                        | (a<br>Add New S | ) Add er<br>Staff (Sing     | nployee          | es to SRS<br><u>I New Staff (Bulk)</u> |
| 200 v per page                                                                                                    |                                                                                                    |                                                                                                    |                                                                                            |                                                                                        |                                                                                 |                                                                |                                  |                 |                        |                 |                             |                  | l¶ ¶ Page 1 of 1 ▶ ▶                   |
| □ ID No.↑ Name ↑                                                                                                    | Source                                                                                                    | Dorm/No<br>n-Dorm                                                                                                    | Swab<br>Eligibilit<br>Y                                                                    | Swab<br>Resume<br>Date                                                                 | Swab<br>Cycle                                                                   | Vaccinati<br>on Status<br>?                                    | Vaccinati<br>on<br>Effective     | Site Of<br>Appt | Appt<br>Date &<br>Time | Appt<br>Status  | Creation<br>Date ↑          | Update<br>Date ↑ | Actions                                |
| © <u>\$1234567A</u> ALPLE (b) Click                                                                                                    | c emplo<br>dit their                                                                                                    | yee's NF<br>profile                                                                                                    | RIC to                                                                                     |                                                                                        | 14                                                                              | not_vaccin<br>ated                                             |                                  |                 |                        | No Appt<br>Made | 26/Aug/2<br>020<br>05:50 PM |                  | Schedule<br>History   Delete           |

## **Upload list of company employees**

Function only available from Company HR accounts

#### Add 1 Employee

- 1. Click Add New Staff (Single)
- 2. Fill in details and click **Save**.

|                                                                   |                       | CLOSE |
|-------------------------------------------------------------------|-----------------------|-------|
|                                                                   |                       | A     |
| Identification No. : *                                            | S1234567T             | ]     |
| Full Name : *                                                     | JOHN DOE              | ]     |
| Date of Birth (YYYYMMDD) : *                                      | YYYYMMDD              | ]     |
| Gender : *                                                        | ● Male ○ Female       |       |
| Nationality : *                                                   | SINGAPOREAN ~         |       |
| Residential Postal Code : *                                       | 168937                | ]     |
| Residential Street Name : *                                       | 3 Second Hospital Ave | ]     |
| Residential Level & Unit No :<br>(leave blank for landed address) | # 03 - 1234           |       |
| Contact No (Mobile preferred) : *                                 | 8888888               | ]     |
|                                                                   | 5 m/c                 |       |
|                                                                   | Save                  | •     |

## **Upload list of company employees**

Function only available from Company HR accounts

#### Add Multiple Employees

- 1. Click Add New Staff (Bulk)
- 2. Download the sample **.xtsx file**.
- 3. Once file, click Choose File. Select your saved file and click Upload.

|                                                                                             |                                                                                                    | CLOSI |  |  |  |
|---------------------------------------------------------------------------------------------|----------------------------------------------------------------------------------------------------|-------|--|--|--|
| Bulk Creation of Staff                                                                      |                                                                                                    |       |  |  |  |
| Upload Staff (sample: xlsx ) : *<br>Maximum File Upload Size : 30 MB                        | Choose File No file chosen<br>Uploaded filename: BulkCompanyStaffSample.xlsx                                                                                                    |       |  |  |  |
| Log : [6/15/2021 12:23:54 PM] Start validating<br>[6/15/2021 12:23:54 PM] Validation bulk ( | bulk company staff creation         File uploaded successfully       Image: Compare the supervision of the supervision of the supervision |       |  |  |  |
|                                                                                             | Upload                                                                                                    |       |  |  |  |

## **Upload list of company employees**

Function only available from Company HR accounts

#### Sample Template to add employees

| Identification<br>Number *                                                                             | Full Name<br>(as in ID) *                        | Date of Birth<br>(YYYYMMDD)*                                                        | Gender (M/F)<br>*                        | Nationality *                                       | Contact No *                                                                                                    | Postal<br>Code *                            | Street Name<br>*                                                                                       | Level<br>No                                          | Unit<br>No                |
|----------------------------------------------------------------------------------------------------|--------------------------------------------------|-------------------------------------------------------------------------------------|------------------------------------------|-----------------------------------------------------|----------------------------------------------------------------------------------------------------|---------------------------------------------|----------------------------------------------------------------------------------------------------|------------------------------------------------------|---------------------------|
| S1234567D                                                                                              | John Tan                                         | 19880101                                                                            | Μ                                        | Singaporean                                         | 91234567                                                                                                    | 123456                                      | Sesame<br>Street                                                                                       | 02                                                   | 02                        |
| <ul> <li>ID</li> <li>Character Lim</li> <li>NRIC/FIN prefimanagement</li> <li>HealthHub etc</li> </ul> | <b>it:</b> 9<br>erred for case<br>and linkage to | <ul> <li>Full Name</li> <li>Pls ensure no special charac in name (i.e. '</li> </ul> | DOB<br>• Cha<br>cters • Pls c<br>) all s | r <b>acter Limit: 8</b><br>heck to remove<br>bacing | <ul> <li>Contact Numb</li> <li>Singapore<br/>numbers o</li> <li>Mobile pre<br/>otherwise<br/>SMS notifie</li> </ul> | <u>er</u><br>nly<br>ferred,<br>no<br>cation | <ul> <li>Address</li> <li>Mandatory</li> <li>Postal Code<br/>digits. Pls ad<br/>postal code</li> </ul> | field<br>s: Must be<br>dd a ' in fro<br>s that start | e 6<br>ont of<br>t with 0 |

## How to Submit Test Results (for Supervisors)

### **Company-Specific Link for Uploading of Test Results**

**Only for Swab Supervisors** 

#### Company Specific SRS v2 Link:

- Specific to each company (based on UEN number).
- Can only be used by Swab Supervisors whose details have been uploaded onto SRS (refer to Section G).
- This link should be shared with individuals performing the role of Swab Supervisors only (i.e. completed 4 hours virtual training by HMI). Do not circulate the link to company employees not performing the role of Swab Supervisors.

#### 1. Click on COVID-19 Testing > ART Link(s)

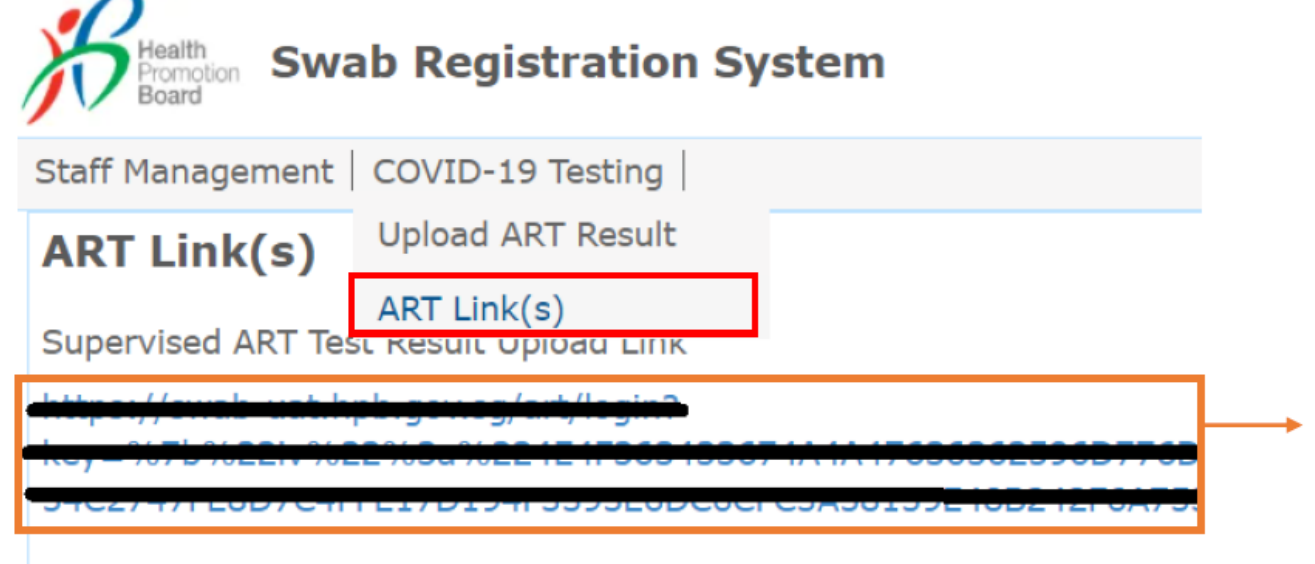

This is your company-specific SRS link.

<u>**Tip:**</u> For easy sharing, you may wish to use a URL shortener to create a shortened link.

To be done by Swab Supervisors

## COVID-19 SELF TESTING PORTAL

#### **ID** Type $\sim$ NRIC ID S1234567U **Mobile Number** Enter mobile number to receieve an OTP code for login 91234567 SEND OTP OTP sent to 91234567 OTP 89372 VERIFY

- Access the site using your company specific SRS v2 link (to be obtained from the ME operator)
- 2. Key in your ID Type, ID Number and Mobile Number (same as what you have keyed previously). Click **Send OTP**.
- 3. A 5-digit One-Time-Pin will be sent to your mobile number. Key in the One-Time-Pin and click **Verify**.
- 4. Click the = icon at the top right corner, and click + ADD ART

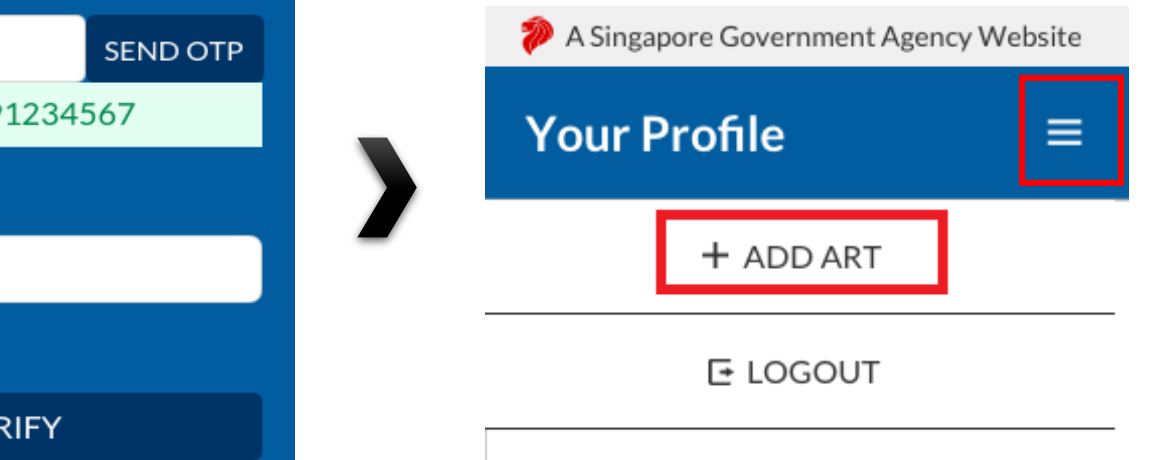

To be done by Swab Supervisors

- 5. The Add Test Results page will appear.
- 6. Select Test Kit Brand from the drop down menu.
- 7. Click Scan QR Code, and scan client's personalised QR code (ref. Section I).
  - Ensure your preferred internet browser is allowed to use your device's camera. Instructions: <u>Safari (iPhone)</u>, <u>Google Chrome (Android & iPhone)</u>

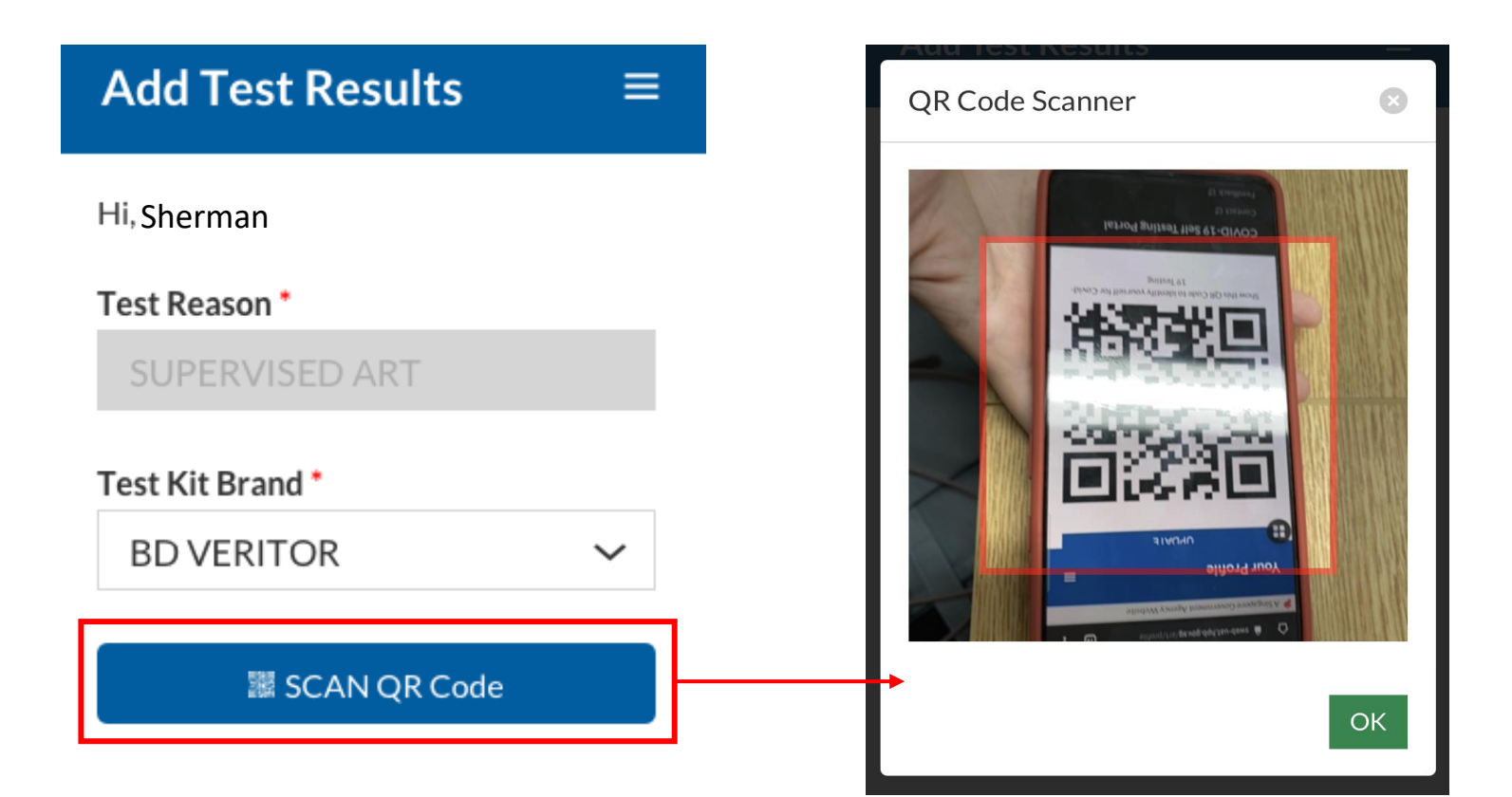

To be done by Swab Supervisors

8.

9.

| 8. If Client's QR code was successfully scanned, you will be able to see                                                                                                    | client's details.                                                         |
|----------------------------------------------------------------------------------------------------|---------------------------------------------------------------------------|
| <ul> <li>9. Verify if client's name, NRIC and mobile number is correct</li> <li><u>Note:</u> Clients will receive a SMS with their results on their regist number.</li> </ul> | Full Name *         Stered mobile       Harmen Porter         NRIC/ FIN * |
| 10. Key in Client's Test Results and click <b>Submit</b> .                                                                                                    | S9384752T<br>Mobile Number<br>91234567                                    |
| Will be filled b                                                                                                    | by system<br>Test Date/Time*<br>2021-06-07 14:54                          |
|                                                                                                    | NEGATIVE ~<br>Cancel Submit                                               |

To be done by Swab Supervisors

- 8. A confirmation message will pop up. Confirm that client details and test results are correct. Click **confirm**.
- 9. A success message will appear upon submission. Client will also receive an SMS with their results.

<u>Note:</u> You will see an error message if you are not recognised as a company's Swab Supervisor (i.e. your details not uploaded into SRS by the ME operator, use the wrong link, etc. )

| Alert         | ۲  |
|---------------|----|
| Unauthorized. |    |
|               | ОК |

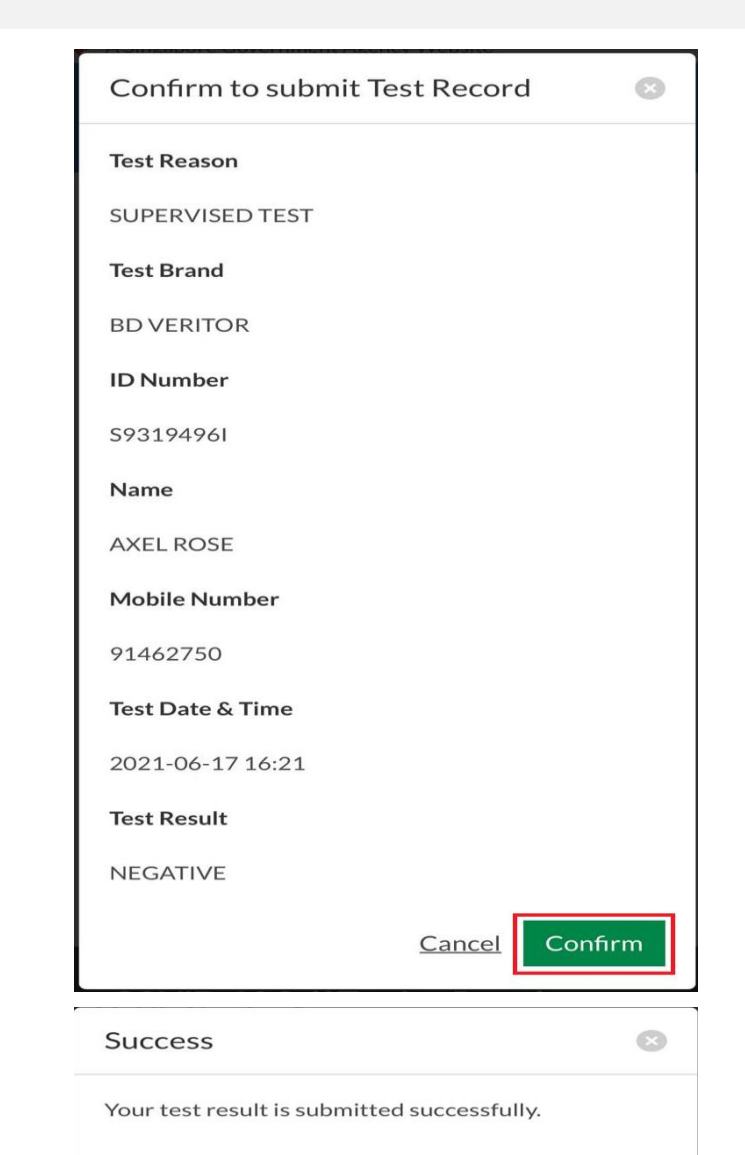